Maynooth University Student Services

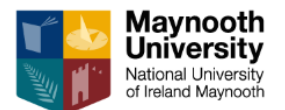

## Creating a Website Contact

## With this additional contact created, you can stop a telephone number of email address being visible on the website to students.

1) Login into your **<u>Studentpad</u>** account and, from your **Dashboard**, go to **My Information**.

🏶 My information

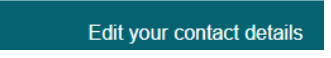

2) Select the Contacts tab, where you will see your Standard Contact details.

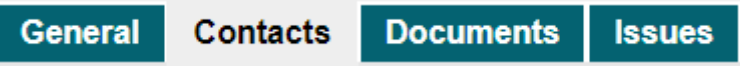

3) Click on Add new contact and select Website Contact from the menu.

| vieb         | site Contact 🗸 🗸 |
|--------------|------------------|
| Title * Stan | dard Contact     |

4) Enter in the required fields with your name, etc.

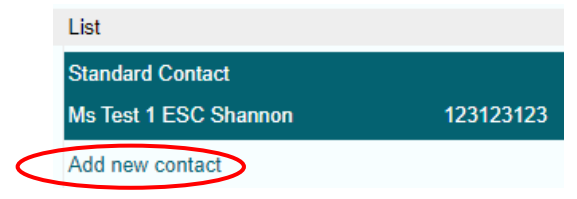

5) As the **Primary Tel** is a required field, enter in the relevant text (see example below).

Primary Tel \* Please email only.

- 6) Click on the **Add Contact button** to save this new contact.
- 7) You can alternative between both by clicking on the relevant contact displayed.

| Ms ESC Shannon        | Please email<br>only. |
|-----------------------|-----------------------|
| Website Contact       |                       |
| Ms Test 1 ESC Shannon | 123123123             |
| Standard Contact      |                       |
| List                  |                       |

Add new contact

8) Contact details can be updated at any stage by entering in the information and clicking on the **Update Contact** button at the bottom of the page.

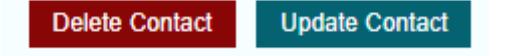

The MaynoothStudentpad Team require your full details (i.e. name, address, email and phone number) entered on the Standard Contact for administration purposes.